WEB管理 zhiliao\_FO3qD 2018-11-25 发表

#### 组网及说明

# 1.1 适用产品系列

本案例适用于如F1000-A-G2、F1000-S-G2、F100-M-G2、F100-S-G2等F1000-X-G2、F100-X-G2系列的防火墙。

### 配置步骤

# 1.2 Console登录修改Telnet的密码

1.2.1 当防火墙配置的Telnet认证方式为密码方式时,修改命令如下:

<H3C>system-view //进入系统视图

[H3C]line vty 0 4 //进入用户界面视图

[H3C-ui-vty0-4]set authentication password simple admin /修改密码为admin

### 1.2.2 当防火墙的Telnet认证方式为账号+密码方式时,修改命令如下:

<H3C>system-view //进入系统视图 [H3C]local-user admin //进入admin账号设置 [H3C-luser-admin]password simple admin /修改密码为admin

# 1.3 通过登录设备的WEB网管页面修改Telnet的密码

# web页面修改管理密码,依次点击"系统">>"维护">>"管理员">>点击需要修改的管理员账号后的编辑按钮,填写新密码并确认。

| -             | (a) #12 (m) #10 #10 #10 #10 #10 #10 #10 #10 #10 #10 |                                       |                             |                 |          |                              | (第三人間)(第三人)(第三人)(第三人)(第三人)(第二人)(第二人)(第二人)(第二人)(第二人)(第二人)(第二人)(第二 | Qm   |
|---------------|-----------------------------------------------------|---------------------------------------|-----------------------------|-----------------|----------|------------------------------|------------------------------------------------------------------|------|
|               | 12 m~s                                              | 80                                    |                             |                 |          | 1270809                      |                                                                  | 10.0 |
|               | 😥 admin                                             | level-3,network-admin.net             | work-operator               |                 |          | HTTPS, SSH, Telnet, Terminal |                                                                  |      |
| Repo          |                                                     |                                       |                             |                 |          |                              |                                                                  |      |
| C C Ucense    |                                                     | -                                     |                             |                 |          |                              |                                                                  |      |
| E KALON       |                                                     |                                       |                             |                 |          |                              |                                                                  |      |
| 10.00         |                                                     | 10-10                                 | admin                       |                 | 1-35940) |                              |                                                                  |      |
| 80            |                                                     | 100                                   |                             | 0               | 1014031  |                              |                                                                  |      |
| 8282/9<br>018 |                                                     | 450.555                               |                             |                 |          |                              |                                                                  |      |
|               |                                                     | 80                                    | level-3, network-admin, net | work-operator 🗶 |          |                              |                                                                  |      |
| NCC MER       |                                                     | 75/18                                 | system                      | 1               |          |                              |                                                                  |      |
| ≝ ×7          |                                                     | 101080                                | Terminal SSH<br>TELNET PAD  | ELINITIPS E     | E FTP    |                              |                                                                  |      |
|               |                                                     | FREIDING                              |                             | (1-             | -1024)   |                              |                                                                  |      |
|               |                                                     | 17202                                 | finite                      |                 |          |                              |                                                                  |      |
|               |                                                     |                                       |                             |                 |          |                              |                                                                  |      |
|               |                                                     | · · · · · · · · · · · · · · · · · · · |                             |                 |          |                              |                                                                  |      |
|               |                                                     | Contraction of                        |                             |                 |          |                              |                                                                  |      |
|               |                                                     |                                       |                             |                 |          |                              |                                                                  |      |
|               |                                                     |                                       |                             | 404             |          |                              |                                                                  |      |